# 【受講生用 WEB 講座 レジュメの保存方法】

#### ① ログインする

CMC 事務局よりご案内させていただいた [URL: https://elr.jp/perfect/] を開き、同じく CMC 事務局より発行 しました [ID] [パスワード] にてログインをしてください。

[URL] [ID] [パスワード] は、CMC 事務局からのメールにてご連絡させていただいております。

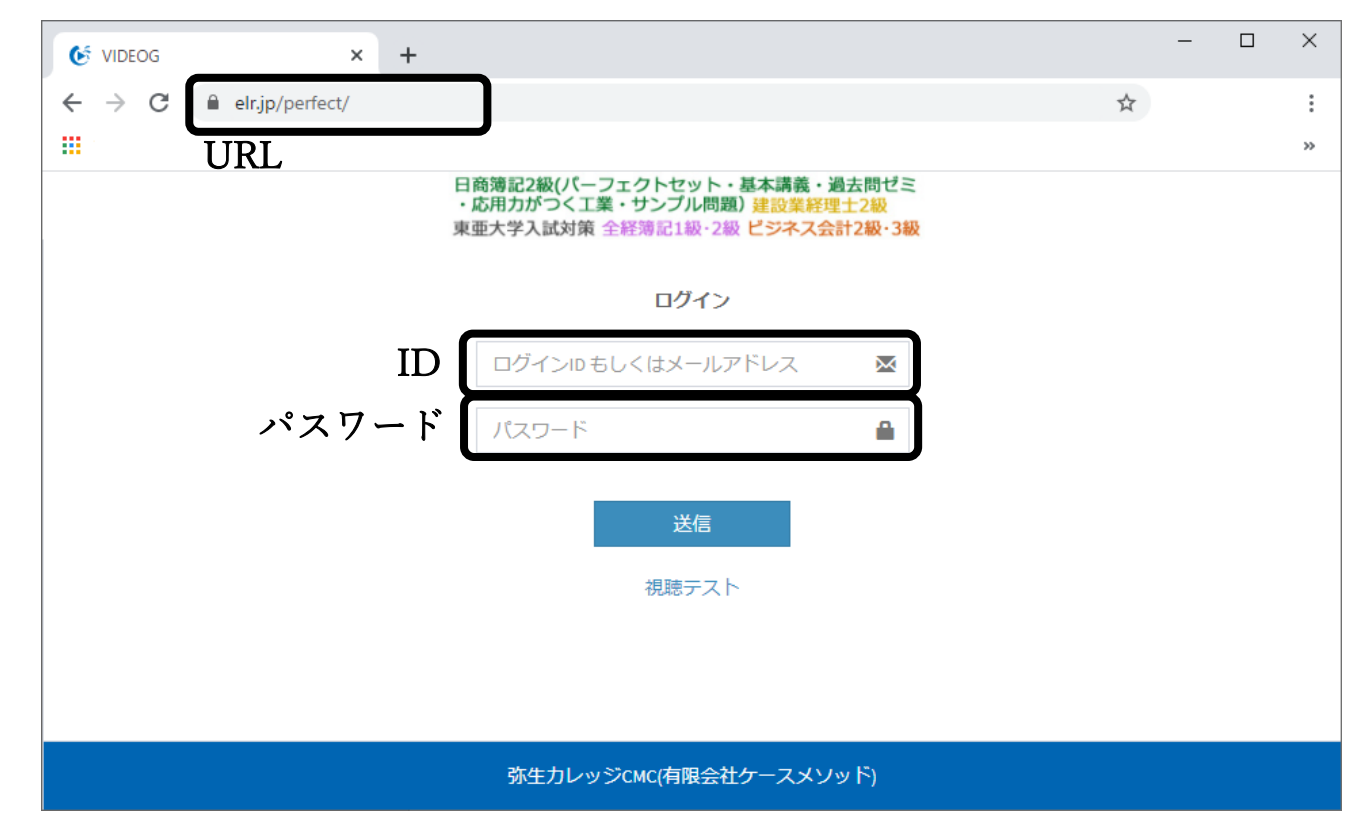

## ② 動画を選択する

[資料ダウンロード]と記載のある動画を選択します。

今回は、[1.はじめに]の動画を選択してください。

#### ※今回は、全経簿記のログイン画面を参考に添付しています。

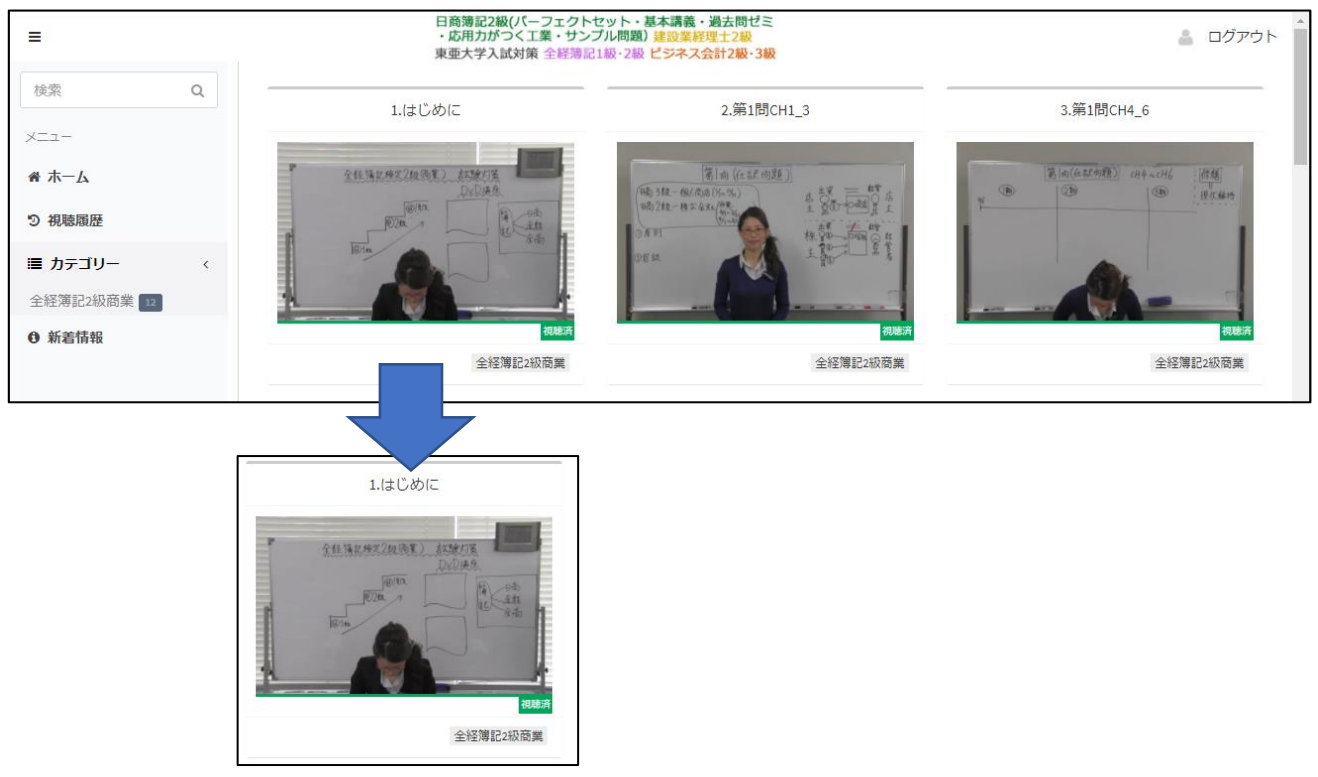

## ③ 資料をダウンロードする

動画を開き、「資料ダウンロード」のボタンをクリックします。

クリックすると、[次のファイルを開こうとしています]というダイアログが表示されます。

表示されたら [ファイルを保存する] にラジオボタン(※小さな黒い●)がきていることを確認し、[OK] をク リックしてください。

そうすると、[ZIP ファイル] がダウンロードのフォルダに保存されます。

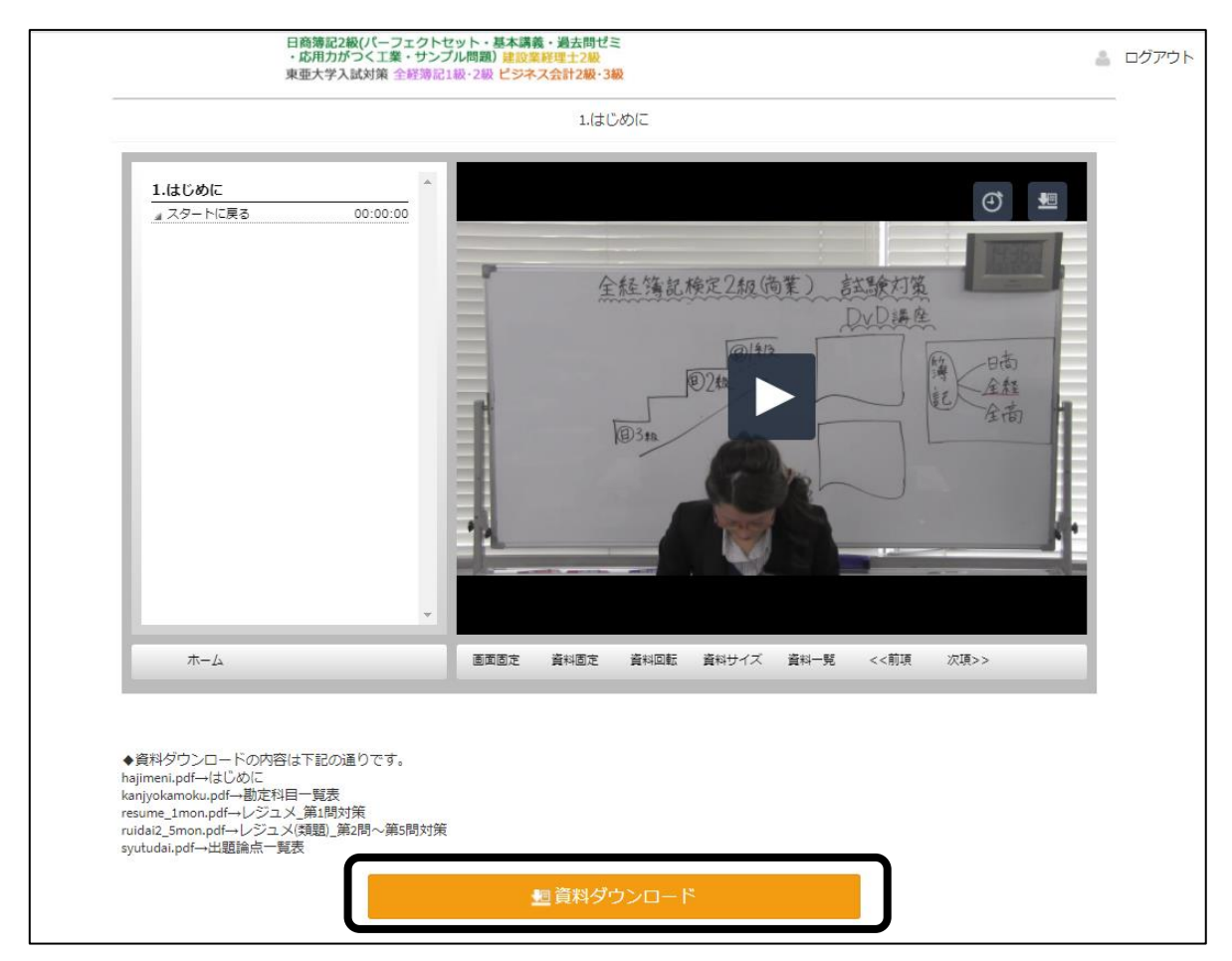

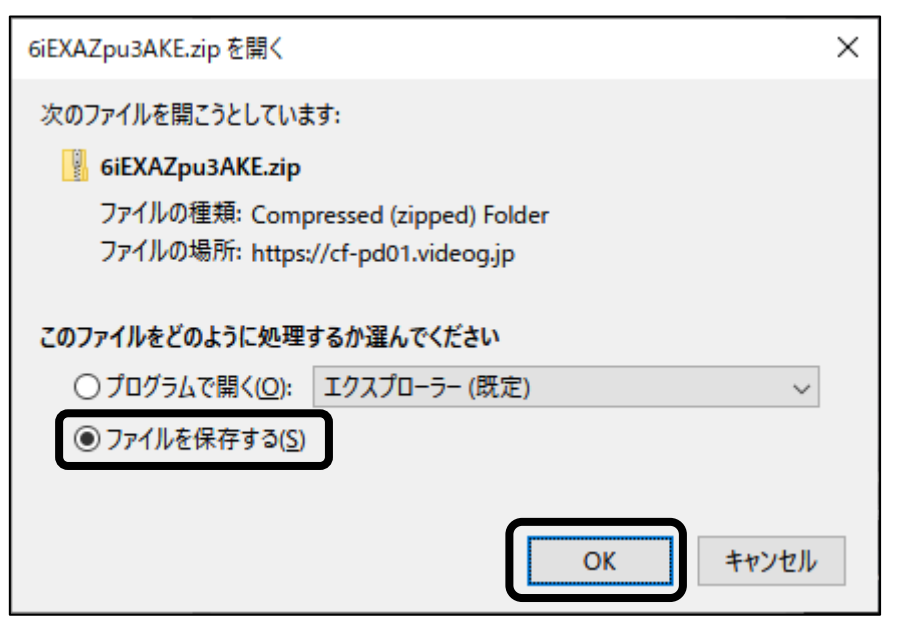

| 🖊   💆 📙 🖛   אין אין אין אין אין אין אין אין אין אין |                                |                            |                                                          | _                                                                  |   | Х        |
|-----------------------------------------------------|--------------------------------|----------------------------|----------------------------------------------------------|--------------------------------------------------------------------|---|----------|
| ファイル ホーム 共有 表示                                      |                                |                            |                                                          |                                                                    | , | ^ 🕐      |
| ★ 切り取り<br>クイックアクセス コピー 貼り付け<br>にどン留めする              | 移動先 ピー先         削除 名前の 変更      | ■ 新しいアイテム・<br>新しい<br>フォルダー | レ<br>プロパティ<br>・<br>プロパティ<br>・<br>一<br>編集<br>一<br>一<br>履歴 | <ul> <li>■ すべて選択</li> <li>□:: 選択解除</li> <li>□:: 選択の切り替え</li> </ul> |   |          |
| クリップボード                                             | 整理                             | 新規                         | 開く                                                       | 選択                                                                 |   |          |
| ← → ^ ↑ ↓ > PC > ダウンロード                             |                                |                            | ٽ ~                                                      | ダウンロードの検索                                                          |   | <i>م</i> |
|                                                     | 今日 (1)<br>6iEXAZpu3<br>AKE.zip |                            |                                                          |                                                                    |   | ^        |

# ④ フォルダを開く

保存した zip ファイルをダブルクリックします。

ダブルクリックすると、ファイルを展開して PDF ファイル(レジュメ)が閲覧できるようになります。

| ↓   ✓   → =   Ø990-F                                                                                                    |                                                                                                    |                                                                                                    |                                                                                       |                                                           | – ⊔                  | ×                                                                   |
|----------------------------------------------------------------------------------------------------|----------------------------------------------------------------------------------------------------|----------------------------------------------------------------------------------------------------|---------------------------------------------------------------------------------------|-----------------------------------------------------------|----------------------|---------------------------------------------------------------------|
| ファイルホーム共有表示                                                                                                    |                                                                                                    |                                                                                                    |                                                                                       |                                                           |                      | ^ ?                                                                 |
| ★ 「」 「」 よ 切り取り<br>ロイック アクセス コピー 時以付け … パスのコピー                                                                                                    |                                                                                                    | ● 「「「「」」 「「」 新しいアイテム・                                                                                                    |                                                                                       | ■ すべて選択 器 選択解除                                            |                      |                                                                     |
| にピン留めする                                                                                                    | 変更                                                                                                    | フォルダー                                                                                                    | ション 展歴                                                                                | 💾 選択の切り替え                                                 |                      |                                                                     |
| クリップボード                                                                                                    | 整理                                                                                                    | 新規                                                                                                    | 開く                                                                                    | 選択                                                        |                      |                                                                     |
| ← → ~ ↑ ↓ > PC > ダウンロード                                                                                                    |                                                                                                    |                                                                                                    | ٽ ~                                                                                   | ダウンロードの検索                                                 | 2                    | ,c                                                                  |
|                                                                                                    |                                                                                                    |                                                                                                    |                                                                                       |                                                           |                      | ^                                                                   |
|                                                                                                    | 6iEXAZpu3<br>AKE.zip                                                                                                    |                                                                                                    |                                                                                       |                                                           |                      |                                                                     |
|                                                                                                    | -                                                                                                    | -                                                                                                    | - · ·                                                                                 |                                                           | _                    |                                                                     |
| ◎ ↓ ○ 束 ↓ 展開                                                                                                    | 6iEXAZpu3AKE.zip                                                                                                    |                                                                                                    |                                                                                       |                                                           | _ 0                  | ×                                                                   |
| <ul> <li>□</li> <li>□</li> <li>□<th>6iEXAZpu3AKE.zip</th><th></th><th></th><th></th><th></th><th>×</th></li></ul>                                                                                                    | 6iEXAZpu3AKE.zip                                                                                                    |                                                                                                    |                                                                                       |                                                           |                      | ×                                                                   |
| <ul> <li>図 I マ I 展開</li> <li>ファイル ホーム 共有 表示 圧縮フォルダー ツール</li> </ul>                                                                                                    | 6iEXAZpu3AKE.zip                                                                                                    | 4<br>•<br>•                                                                                                    | ・<br>まべて<br>展開                                                                        |                                                           | - 0                  | ×<br>^ 7                                                            |
| 図     マ     展開       ファイル     ホーム     共有     表示       圧縮フォルダー ツール         展開                                                                                                    | 6iEXAZpu3AKE.zip<br>,<br>]先<br>3AKE.zip                                                                                               |                                                                                                    | ♪<br>すべて<br>展開                                                                        | 6iEXAZpu3AKE.zi                                           |                      | ×<br>۲<br>م                                                         |
| 図     マ     展開       ファイル     ホーム     共有     表示       圧縮フォルダー ツール       展開       く → 、 ↑     トC > ダウンロード > 6iEXAZpu:       名前                                                                                                    | 6iEXAZpu3AKE.zip<br>/<br>/<br>/<br>/<br>/<br>/<br>/<br>/<br>/<br>/<br>/<br>/<br>/                                                     | t<br>↓<br>↓<br>種類                                                                                                    | ♪<br>すべて<br>展開<br>▼ ひ<br>圧縮サイズ                                                        | 6iEXAZpu3AKE.zi<br>パスワード保 サ                               | - ロ<br>iipの検索        | ×<br>• •                                                            |
| I     マ     展開       ファイル     ホーム     共有     表示       圧縮フォルダー ツール       展開            ← → × ↑     トロック            ← → × ↑     トロック            ▲ 新<br>▲ 新<br>▲ 新                                                                                                    | 6iEXAZpu3AKE.zip<br>/<br>/<br>/<br>/<br>/<br>/<br>/<br>/<br>/<br>/<br>/<br>/<br>/                                                     | ₹                                                                                                    | すべて<br>展開                                                                             | 6iEXAZpu3AKE.zi<br>パスワード保 り<br>無                          | ー ロ<br>zipの検索<br>サイズ | ×<br>^ ?<br>568 KB                                                  |
| I     マ     展開       ファイル     ホーム     共有     表示       圧縮フォルダー ツール       展開                                                                                                    | 6iEXAZpu3AKE.zip<br>/<br>/<br>/<br>/<br>/<br>/<br>/<br>/<br>/<br>/<br>/<br>/<br>/                                                     | ↓<br>建類<br>Adobe Acrobat Document<br>Adobe Acrobat Document                                                                          | ●<br>まべて<br>展開<br>~ ひ<br>圧縮サイズ<br>508 KB<br>128 KB                                    | 6iEXAZpu3AKE.zi<br>パスワード保 サ<br>無<br>無                     | ー ロ<br>ripの検索<br>サイズ | ×<br>^ (2)                                                          |
| I     マ     展開       ファイル     ホーム     共有     表示       圧縮フォルダー ツール       展開       く     → < ↑     トロン       ダウンロード     > 6iEXAZpu:       (An)       (An)       (An)       (An)       (An)       (An)       (An)       (An)       (An)       (An)       (An)       (An)       (An)       (An)       (An)       (An)       (An)       (An)       (An)       (An)       (An)       (An)       (An)       (An)                                                                                                    | 6iEXAZpu3AKE.zip<br>6iEXAZpu3AKE.zip<br>月先<br>3AKE.zip<br>个<br>meni.pdf<br>iyokamoku.pdf<br>ime_1mon.pdf                              | 種類<br>Adobe Acrobat Document<br>Adobe Acrobat Document<br>Adobe Acrobat Document                                                     | ■<br>まべて<br>展開<br>■<br>「<br>上縮サイズ<br>508 KB<br>128 KB<br>1,147 KB                     | 6iEXAZpu3AKE.zi<br>パスワード保 り<br>無<br>無<br>無                | - ロ<br>zipの検索<br>サイズ | ×<br>^ (2)<br>568 KB<br>141 KB<br>1,283 KB                          |
| I     マ     展開       ファイル     ホーム     共有     表示       圧縮フォルダーツール       展開       チ → 、 ↑     トロック       ・ PC > ダウンロード     > 6iEXAZpui       ・ Anjin       ・ Anjin       ・ Anjin       ・ Anjin       ・ Anjin       ・ Anjin       ・ Anjin       ・ Anjin       ・ Anjin       ・ Anjin       ・ Anjin       ・ Anjin       ・ Anjin       ・ Anjin                                                                                                    | 6iEXAZpu3AKE.zip<br>6iEXAZpu3AKE.zip<br>7<br>33KE.zip<br>个<br>meni.pdf<br>iyokamoku.pdf<br>ime_1mon.pdf<br>aia2_5mon.pdf              | 種類<br>Adobe Acrobat Document<br>Adobe Acrobat Document<br>Adobe Acrobat Document<br>Adobe Acrobat Document                           | ■<br>すべて<br>展開                                                                        | 6iEXAZpu3AKE.zi<br>がスワード保 り<br>無<br>に<br>無                | - ロ                  | ×<br>~ ?<br>568 KB<br>141 KB<br>1,283 KB<br>2,249 KB                |
| I     マー     展開       ファイル     ホーム     共有     表示       圧縮フォルダー ツール       展開            ← → × ↑     トロン ダウンロード > 6iEXAZpu:<br>▲ kanj<br>▲ kanj<br>▲ resu<br>▲ ruid<br>▲ syut                                                                                                    | 6iEXAZpu3AKE.zip<br>6iEXAZpu3AKE.zip<br>月先<br>3AKE.zip<br>个<br>meni.pdf<br>iyokamoku.pdf<br>ime_1mon.pdf<br>ai2_5mon.pdf<br>tudai.pdf | 種類<br>Adobe Acrobat Document<br>Adobe Acrobat Document<br>Adobe Acrobat Document<br>Adobe Acrobat Document<br>Adobe Acrobat Document | ■<br>まべて<br>展開<br>■<br>「圧縮サイズ<br>508 KB<br>128 KB<br>1,147 KB<br>2,130 KB<br>2,425 KB | 6iEXAZpu3AKE.zi<br>パスワード保 サ<br>無<br>無<br>無<br>無           | - ロ<br>zipの検索<br>サイズ | ×<br>^ (2)<br>568 KB<br>141 KB<br>1,283 KB<br>2,249 KB<br>2,2731 KB |
| B =      C →      C →      C | 6iEXAZpu3AKE.zip<br>6iEXAZpu3AKE.zip<br>3<br>3<br>3<br>3<br>3<br>4<br>5<br>5<br>5<br>5<br>5<br>5<br>5<br>5<br>5<br>5<br>5<br>5<br>5   | 種類<br>Adobe Acrobat Document<br>Adobe Acrobat Document<br>Adobe Acrobat Document<br>Adobe Acrobat Document<br>Adobe Acrobat Document | ■<br>まパて<br>展開                                                                        | 6iEXAZpu3AKE.zi<br>パスワード保 り<br>無<br>無<br>無<br>無<br>二<br>無 | - ロ                  | ×<br>~ ?<br>568 KB<br>141 KB<br>1,283 KB<br>2,249 KB<br>2,731 KB    |